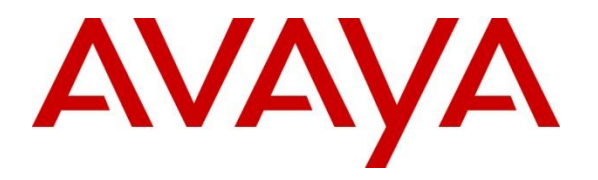

Avaya Solution & Interoperability Test Lab

## Application Notes for Empirix Hammer IP 8.0 with Avaya Aura® Communication Manager 8.1 using H.323 Endpoint Emulation – Issue 1.0

## Abstract

These Application Notes describe the configuration steps required to integrate Empirix Hammer IP with Avaya Aura® Communication Manager using H.323 endpoint emulation. Empirix Hammer IP validates IP-based systems by testing the actual network under anticipated traffic conditions to provide an understanding of expected performance. Empirix Hammer IP can be used to assess and monitor network performance, reliability and quality of VoIP services in an Avaya IP telephony network. In this configuration, Empirix Hammer IP emulates H.323 endpoints that originate and terminate calls through Avaya Aura® Communication Manager. While the call is active, Empirix Hammer IP can send DTMF tones and voice media, and provide voice quality metrics. Call progress can also be monitored, and at the completion of the test, test reports can be generated. Empirix Hammer IP provides a collection of applications used to configure the system; create, schedule, and monitor tests; and create reports.

Readers should pay attention to **Section 2**, in particular the scope of testing as outlined in **Section 2.1** as well as any observations noted in **Section 2.2**, to ensure that their own use cases are adequately covered by this scope and results.

Information in these Application Notes has been obtained through DevConnect compliance testing and additional technical discussions. Testing was conducted via the DevConnect Program at the Avaya Solution and Interoperability Test Lab.

## 1. Introduction

These Application Notes describe the configuration steps required to integrate Empirix Hammer IP with Avaya Aura® Communication Manager using H.323 endpoint emulation. Empirix Hammer IP validates IP-based systems by testing the actual network under anticipated traffic conditions to provide a understanding of expected performance. Empirix Hammer IP can be used to assess and monitor network performance, reliability and quality of VoIP services in an Avaya IP telephony network. In this configuration, the Empirix Hammer IP emulates H.323 endpoints that originate and terminate calls through Avaya Aura® Communication Manager. While the call is active, Empirix Hammer IP can send DTMF tones and voice media, and provide voice quality metrics. Call progress can also be monitored, and at the completion of the test, test reports can be generated. Empirix Hammer IP provides a collection of applications used to configure the system; create, schedule, and monitor tests; and create reports.

The following set of Hammer IP applications were used during the compliance testing:

- Hammer Configurator used to configure and manage the system.
- Hammer TestBuilder used to create and run test scripts.
- Hammer System Monitor used to monitor H.323 registration status and call progress.
- Hammer Call Summary Monitor used to monitor call completion and to create reports.

Below is a list of related Application Notes that describes terminating calls to H.323 trunks, SIP endpoints, and SIP trunks.

- Application Notes for Empirix Hammer IP with Avaya Aura® Communication Manager using H323 Trunk Emulation [2]
- Application Notes for Empirix Hammer IP with Avaya Aura® Communication Manager and Avaya Aura® Session Manager using SIP Endpoint Emulation [3]
- Application Notes for Empirix Hammer IP with Avaya Aura® Communication Manager and Avaya Aura® Session Manager using SIP Trunk Emulation [4]

## 2. General Test Approach and Test Results

Interoperability compliance testing covered feature and serviceability testing. The feature testing was conducted by originating and terminating calls using H.323 endpoint channels on Hammer IP and establishing the calls through Communication Manager. The compliance test also covered monitoring various reports on the Hammer IP during and after the test runs, and checking the status of various H.323 resources on Communication Manager. The serviceability testing focused on verifying the ability of the Hammer IP to recover from adverse conditions such as disconnecting the Ethernet cable.

DevConnect Compliance Testing is conducted jointly by Avaya and DevConnect members. The jointly-defined test plan focuses on exercising APIs and/or standards-based interfaces pertinent to the interoperability of the tested products and their functionalities. DevConnect Compliance Testing is not intended to substitute full product performance or feature testing performed by DevConnect members, nor is it to be construed as an endorsement by Avaya of the suitability or completeness of a DevConnect member's solution.

Avaya recommends our customers implement Avaya solutions using appropriate security and encryption capabilities enabled by our products. The testing referenced in this DevConnect Application Note included the enablement of supported encryption capabilities in the Avaya products. Readers should consult the appropriate Avaya product documentation for further information regarding security and encryption capabilities supported by those Avaya products.

Support for these security and encryption capabilities in any non-Avaya solution component is the responsibility of each individual vendor. Readers should consult the appropriate vendor-supplied product documentation for more information regarding those products.

For the testing associated with this Application Note, the interface between Avaya systems and Empirix Hammer IP included SRTP for H.323 endpoints only.

## 2.1. Interoperability Compliance Testing

The interoperability compliance testing focused on verifying that Hammer IP can register with Communication Manager as H.323 endpoints, establish calls, send voice media, and provide voice quality metrics. The following features and functionality were covered:

- H.323 endpoint registration with Communication Manager.
- Originating and terminating calls through Communication Manager.
- Support of G.711MU and G.729 codecs.
- Support of direct IP-to-IP media (also known as "Shuffling" which allows IP endpoints to send audio RTP packets directly to each other without using media resources on the Avaya Media Gateway).
- Generating voice quality metrics with Shuffling disabled.
- DTMF support.
- Support for H.323 agent login to allow calls directly to a hunt/skill group to be routed to an available agent, which is a Hammer IP H.323 endpoint.
- Support for Avaya H.323 Time-to-Service (TTS).
- SRTP with non-encrypted H.323 signaling from H.323 endpoints to H.323 endpoints and H.323/SIP trunks.
- Originating calls from H.323 endpoints and terminating calls on SIP endpoints, SIP trunks, H.323 endpoints, and H.323 trunks.

Note: Performance and load testing were not the focus of the compliance test.

## 2.2. Test Results

Empirix Hammer IP was successful in originating calls using H.323 endpoint emulation and terminating calls on channels emulating H.323 endpoints, H.323 trunks, SIP endpoints, and SIP trunks. The compliance test was completed with the following observations:

 Direct IP-to-IP Media (i.e., Shuffling) using H.323 trunks between Communication Manager and Hammer IP is not supported. However, Shuffling with H.323 endpoints and SIP endpoints/trunks is supported.

| RH; Reviewed: | Solution & Interoperability Test Lab Application Notes | 3 of 33        |
|---------------|--------------------------------------------------------|----------------|
| SPOC 4/7/2022 | ©2022 Avaya Inc. All Rights Reserved.                  | HIP81-H323-EPT |

- It was observed that after reconnecting the Ethernet cable or re-establishing network connectivity, while a test script was running, required the channels to be unregistered and the configuration to be re-applied.
- Hammer IP Call Summary Monitor and Quality of Experience Monitor did not report voice quality metrics. Empirix provided a modified script for testing to output metrics to Hammer IP System Monitor logs. The issue is addressed in a patch release.

**Important Note:** The purpose of this compliance test was to verify interoperability between Hammer IP and Communication Manager using H.323 endpoint emulation. That is, the goal was to verify that Hammer IP can register with Communication Manager and establish calls. This was successfully verified. If a Hammer test encounters failed calls, there are various items to consider, including:

- The **Guard Time** and **Stagger** parameters may be set too aggressively (e.g., Hammer IP may be initiating too many calls too quickly) and the configuration under test may not be able to handle the load generated by Hammer IP. These parameters should be considered carefully for each test. It may be necessary to slow down the test to a rate that can be reasonably handled by the test configuration.
- Resources may be getting exhausted in the Avaya Media Gateway or Media Server. These resources may include media processing resources, touch-tone receivers (TTRs), network trunks, and TDM bus resources.
- The pause duration in a test script may need to be adjusted to synchronize the A and B sides.

Generally speaking, call failures encountered in Hammer IP are usually a result of one of the issues mentioned above.

### 2.3. Support

Technical support on the Empirix Hammer IP can be obtained via phone or website.

- **Phone:** (978) 313-7002
- Web: <u>https://support-hammer.infovista.com</u>

## 3. Reference Configuration

The network diagram shown in **Figure 1** illustrates the test configuration. In this configuration, Communication Manager receives calls from Hammer IP, which emulates H.323 endpoints. The call is then routed back to Hammer IP. The call can be terminated to another H.323 endpoint, H.323 trunk, SIP endpoint, or SIP trunk<sup>1</sup>. While the call is established, Hammer IP sends voice media (i.e., SRTP traffic) using an audio recording. This allows voice quality metrics to be provided at the end of each call. Hammer IP applications running on Hammer IP server were used to configure the system, create and monitor the tests, and view the test reports.

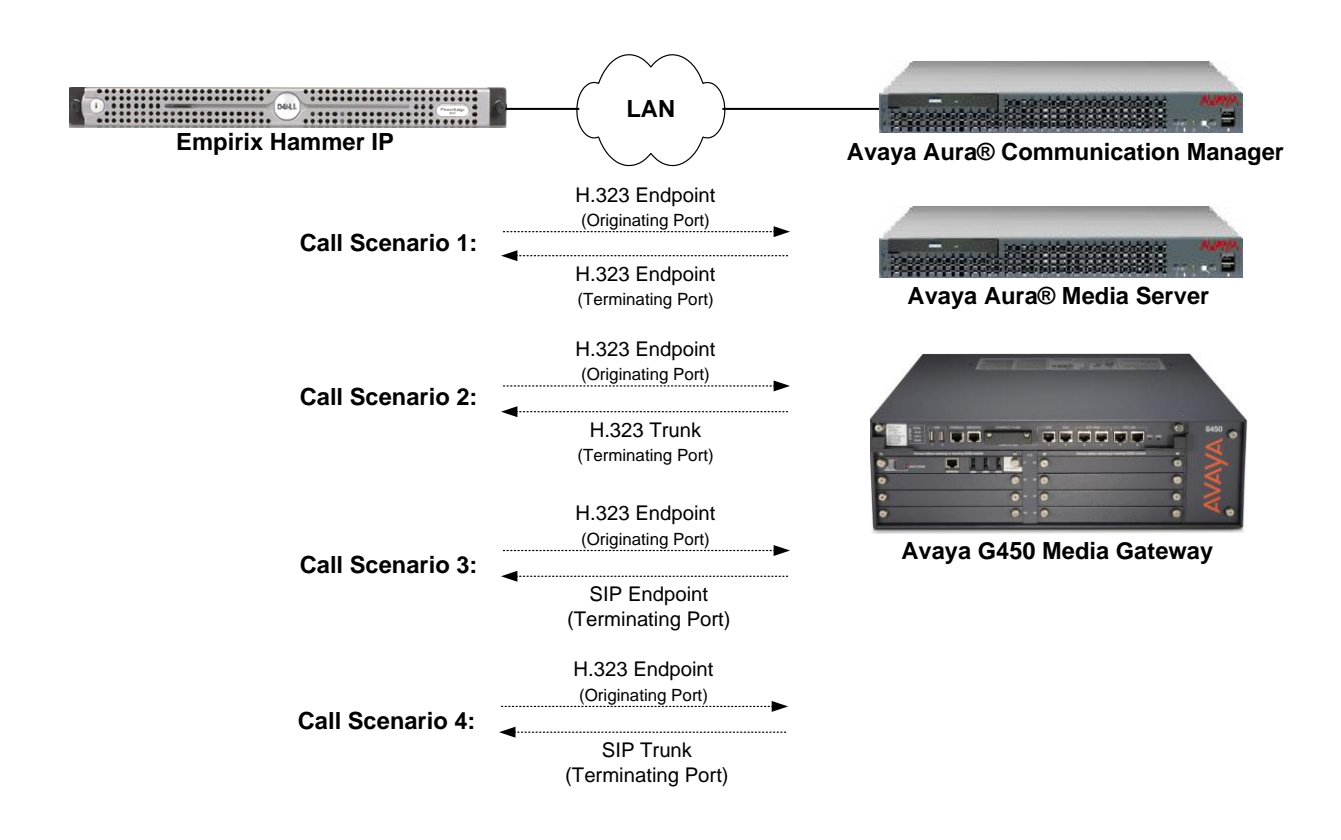

Figure 1: Empirix Hammer IP with Avaya Communication Manager

<sup>&</sup>lt;sup>1</sup> To terminate the call to a SIP endpoint or SIP trunk, Avaya Aura® Session Manager is required, but is not shown in the configuration diagram.

## 4. Equipment and Software Validated

The following equipment and software were used for the sample configuration provided:

| Equipment/Software                                                                                                    | Release/Version               |
|----------------------------------------------------------------------------------------------------|-------------------------------|
| Avaya Aura® Communication Manager running<br>on Virtual Machine                                                                                      | R018x.0.890.0-27168 (FP3 SP3) |
| Avaya G450 Media Gateway                                                                                                    | 41.34.1                       |
| Avaya Aura® Media Server running on Virtual Machine                                                                                                  | 8.0.0.21                      |
| Avaya Aura® Session Manager running on Virtual Machine                                                                                               | 8.1.3.3.813307                |
| Avaya Aura® System Manager running on Virtual Machine                                                                                                | 8.1.3.3.1013529               |
| Empirix Hammer IP running on Microsoft<br>Windows Server 2019 Standard with 2.90 GHz<br>(2 processors) Intel Xeon CPU and 4.0 GB of<br>RAM on VMware | 8.0.0.42                      |

## 5. Configure Avaya Aura® Communication Manager

This section provides the procedures for configuring Communication Manager. The procedures include the following areas:

- Administer IP Codec Set
- Administer IP Network Region
- Administer H.323 Stations

Communication Manager is configured through the System Access Terminal (SAT).

### 5.1. Administer IP Codec Set

In the **IP Codec Set** form, specify the audio codec(s) required by the test that will be run on the Hammer IP. The form is accessed via the **change ip-codec-set 1** command. Note the codec set number since it will be used in the IP Network Region covered in the next section. For the compliance test, G.711MU, G.729AB, and G.729A codecs were used. In the **IP Codec Set** form, specify the appropriate codec being used by the Hammer test. Below is the IP codec set configured for G.711MU.

```
change ip-codec-set 1
                                                                         Page 1 of
                                                                                         2
                             IP MEDIA PARAMETERS
    Codec Set: 1
AudioSilenceFramesPacketCodecSuppressionPer PktSize(ms)1: G.711MUn220
 2.
3:
 4:
 5:
 6:
 7:
     Media Encryption
                                             Encrypted SRTCP: best-effort
1: none
 2:
 3:
```

If SRTP is required for the test, set **Media Encryption** to *1-srtp-aescm128-hmac80*. This is the media encryption supported by Hammer IP.

```
Media Encryption

1: 1-srtp-aescm128-hmac80

2:

3:
```

Encrypted SRTCP: best-effort

```
RH; Reviewed:
SPOC 4/7/2022
```

### 5.2. Administer IP Network Region

In the **IP Network Region** form, specify the codec set to be used for Hammer calls and specify whether **IP-IP Direct Audio** (Shuffling) is required for the test. Shuffling allows audio traffic to be sent directly between IP endpoints without using media resources in the Avaya G450 Media Gateway or Media Server. Note that if Shuffling is enabled, audio traffic does not egress Hammer IP since the calls would be shuffled. The **Authoritative Domain** for this configuration is *avaya.com*.

```
change ip-network-region 1
                                                                        1 of 20
                                                                 Page
                               TP NETWORK REGION
Region: 1 NR Group: 1
Location: 1 Authoritative Domain: avaya.com
   Name:
                                Stub Network Region: n
MEDIA PARAMETERS
                                Intra-region IP-IP Direct Audio: no
     Codec Set: 1
                                Inter-region IP-IP Direct Audio: no
  UDP Port Min: 2048
                                           IP Audio Hairpinning? n
  UDP Port Max: 50999
DIFFSERV/TOS PARAMETERS
Call Control PHB Value: 46
        Audio PHB Value: 46
        Video PHB Value: 26
802.1P/Q PARAMETERS
Call Control 802.1p Priority: 6
       Audio 802.1p Priority: 6
       Video 802.1p Priority: 5
                                     AUDIO RESOURCE RESERVATION PARAMETERS
H.323 IP ENDPOINTS
                                                        RSVP Enabled? n
 H.323 Link Bounce Recovery? y
Idle Traffic Interval (sec): 20
  Keep-Alive Interval (sec): 5
           Keep-Alive Count: 5
```

On **Page 3**, set the **Near End Establishes TCP Signaling Socket** field to *y* if Communication Manager should initiate setting up the TCP signaling socket. Setting this field to *n* will allow Hammer IP to initiate setting up the socket.

```
3 of 20
change ip-network-region 1
                                                                Page
                               IP NETWORK REGION
INTER-GATEWAY ALTERNATE ROUTING / DIAL PLAN TRANSPARENCY
Incoming LDN Extension:
Conversion To Full Public Number - Delete:
                                               Insert:
Maximum Number of Trunks to Use for IGAR:
Dial Plan Transparency in Survivable Mode? n
BACKUP SERVERS (IN PRIORITY ORDER)
                                  H.323 SECURITY PROFILES
                                     1
                                         challenge
1
2
                                     2
3
                                     3
 4
                                     4
 5
 6
                                     Allow SIP URI Conversion? y
TCP SIGNALING LINK ESTABLISHMENT FOR AVAYA H.323 ENDPOINTS
  Near End Establishes TCP Signaling Socket? y
                      Near End TCP Port Min: 61440
                      Near End TCP Port Max: 61444
```

### 5.3. Administer H.323 Stations

Configure a H.323 station for each H.323 channel on the Hammer IP. Set the **Type** field to *9641* or *9630*. Set the **Port** field to *IP* and configure a descriptive **Name**. Lastly, configure the **Security Code** that will be used by the Hammer IP to register with Communication Manager. For the compliance test, 20 H.323 stations were used with extensions ranging from 77151 to 77170. The first group of 10 channels (extensions 77151 to 77160) was used to originate calls. The calls were then terminated on the remaining 10 channels (extensions 77161 to 77170). Repeat this procedure for each channel required by the Hammer test.

| add station 77151        | Page                                 | 1 of 5   |
|--------------------------|--------------------------------------|----------|
|                          | STATION                              |          |
|                          |                                      |          |
| Extension: 77151         | Lock Messages? n                     | BCC: 0   |
| Type: 9641               | Security Code: 1234                  | TN: 1    |
| Port: IP                 | Coverage Path 1:                     | COR: 1   |
| Name: Hammer             | Coverage Path 2:                     | COS: 1   |
|                          | Hunt-to Station:                     | Tests? y |
| STATION OPTIONS          |                                      |          |
|                          | Time of Day Lock Table:              |          |
| Loss Group: 19           | Personalized Ringing Pattern:        | 1        |
|                          | Message Lamp Ext:                    | 77151    |
| Speakerphone: 2-         | way Mute Button Enabled?             | У        |
| Display Language: en     | nglish                               |          |
| Survivable GK Node Name: |                                      |          |
| Survivable COR: in       | ternal Media Complex Ext:            |          |
| Survivable Trunk Dest? y | IP SoftPhone?                        | n        |
|                          |                                      |          |
|                          | IP Video?                            | n        |
|                          | Short/Prefixed Registration Allowed: | default  |
|                          | Customizable Labels?                 | У        |

**Page 2** of the station form allows Shuffling to be enabled or disabled at the station level. Shuffling can also be disabled at the IP Network Region level.

| add station 77151          | Page 2 of 5                                |  |
|----------------------------|--------------------------------------------|--|
|                            | STATION                                    |  |
| FEATURE OPTIONS            |                                            |  |
| LWC Reception: sp          | pe Auto Select Any Idle Appearance? n      |  |
| LWC Activation? y          | Coverage Msg Retrieval? y                  |  |
| LWC Log External Calls? n  | Auto Answer: none                          |  |
| CDR Privacy? n             | Data Restriction? n                        |  |
| Redirect Notification? y   | Idle Appearance Preference? n              |  |
| Per Button Ring Control? n | Bridged Idle Line Preference? n            |  |
| Bridged Call Alerting? n   | Restrict Last Appearance? y                |  |
| Active Station Ringing: si | ingle                                      |  |
|                            | EMU Login Allowed? n                       |  |
| H.320 Conversion? n        | Per Station CPN - Send Calling Number?     |  |
| Service Link Mode: as      | s-needed EC500 State: enabled              |  |
| Multimedia Mode: en        | nhanced Audible Message Waiting? n         |  |
| MWI Served User Type:      | Display Client Redirection? n              |  |
| AUDIX Name:                | Select Last Used Appearance? n             |  |
|                            | Coverage After Forwarding? s               |  |
|                            | Multimedia Early Answer? n                 |  |
|                            | Direct IP-IP Audio Connections? y          |  |
| Emergency Location Ext: 77 | 7501 Always Use? n IP Audio Hairpinning? n |  |

RH; Reviewed: SPOC 4/7/2022

## 6. Configure Empirix Hammer IP

This section provides the procedures for configuring the Empirix Hammer IP. The procedures fall into the following areas:

- Assign IP addresses to each Hammer IP channel.
- Configure the system, including the originating and terminating channels and the phone book, using Hammer **Configurator**.
- Save and apply the Hammer configuration and start the Hammer server.
- Create and run the test script using Hammer **TestBuilder**.

### 6.1. Configure IP Addresses on Hammer IP Server

Hammer IP server needs to be configured with IP addresses for each channel. During the compliance test, 20 H.323 endpoint channels were used. 10 channels were used to originate calls and 10 channels were used to terminate calls. This requires a block of 20 IP addresses, which must be contiguous. The 20 IP addresses used were from 10.64.110.151 to 10.64.110.170. These IP addresses are configured in the **Advanced TCP/IP Settings** under Network Connections (not shown) in Windows Server 2019.

| IP address Subnet mask<br>10.64.110.151 255.255.0<br>Add Edit Remove<br>Default gateways: |
|-------------------------------------------------------------------------------------------|
| Add Edit Remove                                                                           |
| Add Edit Remove                                                                           |
| efault gateways:                                                                          |
| 10.64.110.1 Automatic                                                                     |
|                                                                                           |
| Aud Edit Remove                                                                           |
| <u>Automatic metric</u>                                                                   |

RH; Reviewed: SPOC 4/7/2022

### 6.2. Configure System

This section covers the configuration of originating and terminating channels and the PhoneBook on Hammer IP. In this configuration, the originating channels emulate H.323 endpoints (described in **Section 6.2.1**). The terminating channels can emulate H.323 endpoints, H.323 trunks, SIP endpoints, or SIP trunks. These Application Notes will explicitly describe the configuration for terminating calls to H.323 endpoints in **Section 6.2.2.1**. In addition, references are provided to other Application Notes for configuring terminating channels as H.323 trunks, SIP endpoints, and SIP trunks in **Sections 6.2.2.2**, **6.2.2.3**, and **6.2.2.4**, respectively. Only one of those sections needs to be followed depending on the configuration desired.

### 6.2.1. Configure Originating Channels – H.323 Endpoints

The Empirix Hammer IP is configured through **Hammer Configurator**, a graphical user interface, residing on Hammer IP server. From Hammer IP server, run **Hammer Configurator**. The following screen is displayed.

**Note:** It is assumed that Hammer IP is already in **Master Controller Mode**. To verify, check that the title bar of Hammer **Configurator** indicates *Master Controller Mode Enabled* as shown below. It is also assumed that a system was already added to the configuration. In this configuration, the system name is *W2019SVR*, which corresponds to the server name.

In **Hammer Configurator**, the server name will appear in the left pane. Expand the server name (e.g., *W2019SVR*) in the left pane and click on **IP Channels Configuration**. The following window will be displayed. Select *Avaya H.323* for the **Signaling Project** and then click **New**.

| Hammer Configurator - W2019SV                                   | R - Master Controller Mode Ena                                   | bled - [current / unapplied]      |                                         | - 0           | ×   |
|-----------------------------------------------------------------|------------------------------------------------------------------|-----------------------------------|-----------------------------------------|---------------|-----|
| File Edit View TestBuilder App                                  | lications Help                                                   |                                   |                                         |               |     |
| 🛃 🕑 🖾 🗳                                                         | P 🐎 🗗 🕤 🤇                                                        | 🔊 🛄 💷 🎫 🤅                         | 🔁 🟁 ح 😹                                 | <b>·</b> •••• |     |
| Hammer Configurator     Hammer IP Servers     Advanced Settings | Signaling Project: SIP-1<br>Channel Range Avaya H32              | ▼ New Import<br>∧ gnaling Project | Delete Clear All Apply O<br>Audio Codec | pen Save Help |     |
|                                                                 | Avaya_SIP<br>BICC<br>CISCO SIP U<br>Signaling Media Cisco Skinny | JE<br>view media Preview          |                                         |               |     |
| - Signaling Server Co                                           | Q Name                                                           | Value                             | Incrementer                             | Step          | ]   |
| Speech Rec Servers     Voice Quality Servers                    |                                                                  |                                   |                                         |               |     |
| < >                                                             |                                                                  |                                   |                                         |               | _ × |
| Ready                                                           |                                                                  |                                   |                                         | NUM           |     |

The first line in the grid that is highlighted in the figure below corresponds to the 10 originating channels. To set the number of channels in the group, click on the **Channel Range** cell in the grid and enter the number *10*. The following fields in the **Signaling** tab should be set as follows:

- **State Machine** should be set to *Avaya 96xx 46xx Station*.
- Station Extension should be set to the first extension in the group (e.g., 77151) and the Incrementer and Step fields should be set as shown so that the extension of the subsequent channels are incremented by one. This covers extensions from 77151 to 77160.
- Security Code should match the one configured in the corresponding Station form on Communication Manager.
- Avaya CM IP Address should be set to the Communication Manager IP address (e.g., 10.64.110.213).
- **Register with Avaya** should be set to *Yes*.
- **Network Connection** should be set to the appropriate network interface.
- **Phone IP** should be set to the IP address of the first channel in the group and the **Incrementer** and **Step** fields should be set as shown so that the last octet of the IP address is incremented by one. Note that this requires a block of contiguous IP addresses. This covers IP addresses from *10.64.110.151* to *10.64.110.160*.
- **Subnet Mask** should be set to the network mask (e.g., 255.255.255.0).
- Agent Login should be set to *No* for the originating channels. However, for the terminating channels, Agent Login may be set to *Yes* if the terminating H.323 endpoints will act as agents in a contact center environment (i.e., agents logged into a hunt group/split). Otherwise, set this field to *No*.
- SRTP should be set to *Disabled* unless enabled in Section 5.1.

| Hammer Configurator - W2019SV                                                                                                    | R - Mast                                   | er Controller Mode Ena                                  | bled - [current / unappli                    | ed]                                                       | – 🗆 X          |
|----------------------------------------------------------------------------------------------------|--------------------------------------------|---------------------------------------------------------|----------------------------------------------|-----------------------------------------------------------|----------------|
| File Edit View TestBuilder App                                                                                                    | lications                                  | Help                                                    |                                              |                                                           |                |
| 🛃 💇 🕎 🚱 🖬                                                                                                    | , 🛛 🖲                                      | > 🗗 🔁 🕻                                                 | 5 🛄 🔲 🧱                                      | 🛃 🌠 🔀                                                     |                |
| Hammer Configurator     Hammer IP Servers     Advanced Settings     W2019SVR     W2019SVR     Speech Server     Sinaling Server Co | Signalir<br>Chann<br><mark>1 - 10 (</mark> | ng Project: SIP-I<br>el Range Channel Ty<br>10) Feature | New Imp     Signaling Project     Avaya_H323 | oort Delete Clear All Apply<br>Audio Codec<br>G.711 U-Law | Open Save Help |
| Version and License                                                                                                    | Signali                                    | ing Media Signaling Pr                                  | eview Media Preview                          |                                                           |                |
|                                                                                                    | 9                                          | Name                                                    | Value                                        | Incrementer                                               | Step           |
| Voice Quality Servers                                                                                                    |                                            | State Machine                                           | Амауа 96хх - 46хх S 💌                        |                                                           |                |
|                                                                                                    | Q 9                                        | Station Extension                                       | 77151                                        | +++++++                                                   | 1              |
|                                                                                                    | Q 0                                        | Security Code                                           | 123456                                       | None                                                      |                |
|                                                                                                    | 0                                          | Avaya CM IP addr                                        | 10.64.110.213                                | None                                                      |                |
|                                                                                                    |                                            | Register with Avava                                     | Yes                                          |                                                           |                |
|                                                                                                    | Q 0                                        | Registration Stagg                                      | 1000                                         | ++++++++                                                  | 50             |
|                                                                                                    |                                            | Network Connecti                                        | Ethernet()                                   |                                                           |                |
|                                                                                                    | 0 0                                        | O Phone IP                                              | 10.64.110.151                                | 999 999 999 +++                                           | 1              |
|                                                                                                    |                                            | Subnet Mark                                             | 255 255 255 0                                |                                                           |                |
|                                                                                                    |                                            | Epoble TTC                                              | Ver                                          | 1                                                         |                |
|                                                                                                    |                                            | Anastia                                                 | Ne.                                          | 4                                                         |                |
|                                                                                                    |                                            | Agent Login                                             |                                              | 1                                                         |                |
|                                                                                                    |                                            | SKIP                                                    | Usabled _                                    | 1                                                         |                |
| Pendy                                                                                                    |                                            |                                                         |                                              |                                                           |                |

RH; Reviewed: SPOC 4/7/2022

Solution & Interoperability Test Lab Application Notes ©2022 Avaya Inc. All Rights Reserved. 12 of 33 HIP81-H323-EPT In the **Media** tab of the 10 originating channels, configure the fields as follows:

- Audio Codec should be set to the appropriate codec for the test. G711 U-Law, G729AB, and G.729A were used during the compliance testing.
- **Frequency [ms]** should be set to the appropriate value for the specified codec. It should match the Packet Size [ms] field in the **IP Codec Set** form on Communication Manager for the specified codec.
- **Network Connection** should specify the appropriate network interface.
- Source IP Address should be set to the IP address of the first channel in the group. The **Incrementer** and **Step** fields should be set as shown so that the last octet of the IP address is incremented for the subsequent channels. Note that the IP addresses for the channels must be contiguous.
- **DTMF Type** should be set to *Signaling* for H.323 endpoints/trunks.
- Media Profile should be set to one that specifies the codec configured in the Audio Codec field.

The default values for the remaining fields may be used as shown.

| S Hammer Configurator - W2019SVF                                                                            | R - Ma               | ister Co                      | ontrolle          | r Mode Enab                     | led - [  | current / unaj                        | pplied       | 1                                                      | — C       | x í  |
|----------------------------------------------------------------------------------------------------|----------------------|-------------------------------|-------------------|---------------------------------|----------|---------------------------------------|--------------|--------------------------------------------------------|-----------|------|
| File Edit View TestBuilder Appli                                                                            | icatio               | ns H                          | elp               |                                 |          |                                       |              |                                                        |           |      |
| 🔒 🗾 🖾 🖌                                                                                                    | I I                  | <b>)</b>                      | E <sup>N</sup>    | $\odot$                         | <b>}</b> |                                       | PORTS        | 🥪 꽥 🔫 譳 🛓                                              |           |      |
| Hammer Configurator     Hammer IP Servers     Advanced Settings     W2019SVR     W2019SVR     Speech Server | Sign<br>Cha<br>1 - 1 | aling Pr<br>nnel Ra<br>0 (10) | roject:  <br>ange | SIP-1<br>Channel Typ<br>Feature | e        | ✓ New<br>Signaling Proj<br>Avaya H323 | Impoi<br>ect | t Delete Clear All Apply<br>Audio Codec<br>6.711 U-Law | Open Save | Help |
|                                                                                                    | <br>  Sian           | alina                         | Media             | Signaling Pro                   | السمني   | Madia Proviow                         | 1            |                                                        |           |      |
| Speech Rec Servers                                                                                          | - Sigr               |                               | Nar               | ne ne                           |          | Value                                 | <u> </u>     | Incrementer                                            | Sten      |      |
| Voice Quality Servers                                                                                       | -                    | Α                             | udio Co           | dec                             | G.711    | U-Law                                 | -            | incrementer                                            | Step      |      |
|                                                                                                    | $\vdash$             | Fr                            | equenc            | v [ms]                          | 20 [m    | sl                                    | -            | 1                                                      |           |      |
|                                                                                                    |                      | N                             | etwork            | Connection                      | Ethern   | net0                                  | -            | 1                                                      |           |      |
|                                                                                                    |                      | CO So                         | ource IP          | Address                         | 10.64.   | 110.151                               |              | 999.999.999.+++                                        | 1         |      |
|                                                                                                    | Q                    | <b>°</b> © A                  | udio Po           | rt                              | 10800    |                                       |              | ++++++                                                 | 2         |      |
|                                                                                                    |                      | D                             | TMF Typ           | pe                              | Signal   | ling                                  | -            |                                                        |           |      |
|                                                                                                    |                      | Si                            | lence Ty          | /pe                             | Audio    | )                                     | -            | 1                                                      |           |      |
|                                                                                                    |                      | Jit                           | ter Buff          | er                              | 8 x Fre  | equency [ms]                          | -            | 1                                                      |           |      |
|                                                                                                    |                      | Su                            | ubnet M           | lask                            | 255.25   | 55.255.0                              |              |                                                        |           |      |
|                                                                                                    |                      | м                             | ledia Pr          | ofile                           | G711     | U                                     | ▼            |                                                        |           |      |
|                                                                                                    |                      | R                             | ГСР               |                                 | Enable   | ed                                    | -            |                                                        |           |      |
|                                                                                                    |                      | Te                            | estBuild          | er Config                       | None     | e .                                   | ▼            |                                                        |           |      |
| < >                                                                                                    |                      | SF                            | RTP Enc           | ryption                         | Disabl   | led                                   | -            | <u> </u>                                               |           | ¥    |
| Ready                                                                                                    |                      |                               |                   |                                 |          |                                       |              |                                                        | NUI       | M    |

#### 6.2.2. Configure Terminating Channels

During the compliance test, the originating channels emulated H.323 endpoints with the calls terminating on H.323 endpoints, H.323 trunks, SIP endpoints, or SIP trunks. Select one of the following subsections depending on the configuration desired.

- Section 6.2.2.1 for terminating calls on H.323 endpoints.
- Section 6.2.2.2 for terminating calls on H.323 trunks.
- Section 6.2.2.3 for terminating calls on SIP endpoints.
- Section 6.2.2.4 for terminating calls on SIP trunks.

Note: Ensure that the originating and terminating channels are assigned unique IP addresses.

#### 6.2.2.1 Configure Terminating Channels – H.323 Endpoints

The second line in the grid that is highlighted in the figure below corresponds to the second group of channels that will terminate calls. Set the **Channel Range** cell to the number of channels in this group. The configuration of the **Signaling** tab is similar to the one for the group of originating channels in **Section 6.2.1** with the exception that the **Station Extension** and **Phone IP** fields will be different. This group of channels will be assigned extensions 77161 to 77170 and IP addresses from 10.64.110.161 to 10.64.110.170. Again, the IP addresses for this group of channels need to be contiguous. Also, note that **Agent Login** may be enabled for the terminating channels as mentioned above. To enable agent login, see **Appendix A**.

| Hammer Configurator - W2019SVF                                                                              | R - Ma                       | ster Controlle                                      | r Mode Enab                                | led - [cu     | irrent / unapplie                                      | ed]                                                  |             |         | —          |      | ×    |
|----------------------------------------------------------------------------------------------------|------------------------------|-----------------------------------------------------|--------------------------------------------|---------------|--------------------------------------------------------|------------------------------------------------------|-------------|---------|------------|------|------|
| File Edit View TestBuilder Appl                                                                             | icatio                       | ns Help                                             |                                            |               |                                                        |                                                      |             |         |            |      |      |
| 💺 🛃 🗳 🗳                                                                                                    |                              | <b>E</b>                                            | € 🧟                                        | ] 💻           | REPORTS                                                | 🌅 🗭                                                  | × 式 🕻       |         | <u>r</u> 😽 |      |      |
| Hammer Configurator     Hammer IP Servers     Advanced Settings     W2019SVR     W2019SVR     Sneech Server | Sign<br>Cha<br>1 - 1<br>11 - | aling Project:  <br>nnel Range<br>0 (10)<br>20 (10) | SIP-1<br>Channel Typ<br>Feature<br>Feature | e 9<br>A<br>A | New Imp<br>Signaling Project<br>Waya_H323<br>Waya_H323 | ort Delete<br>Audio Code<br>G.711 U-La<br>G.711 U-La | Clear All A | Apply ( | )pen       | Save | Help |
| Signaling Server Co                                                                                         |                              |                                                     |                                            |               | )                                                      |                                                      |             |         |            |      |      |
| • Voice Quality Servers                                                                                     | Sigr                         | naling   Media                                      | Signaling Pre                              | view   Me     | edia Preview                                           |                                                      |             |         |            |      | 1    |
|                                                                                                    | <u> </u>                     | Nar                                                 | ne                                         |               | Value                                                  |                                                      | ncrementer  |         |            | Step |      |
|                                                                                                    |                              | State Ma                                            | chine                                      | Avaya 9       | бхх - 4бхх St                                          | 1                                                    |             |         |            |      |      |
|                                                                                                    | •                            | C Station E                                         | tension                                    | 77161         |                                                        | ++++++                                               | +           | _       | 1          |      |      |
|                                                                                                    | 9                            | Security (                                          | Code                                       | 123456        |                                                        | None                                                 |             | -       |            |      |      |
|                                                                                                    |                              | 🍄 Avaya CN                                          | / IP address                               | 10.64.11      | 0.213                                                  | None                                                 |             | -       |            |      |      |
|                                                                                                    |                              | Register v                                          | vith Avaya                                 | Yes           |                                                        | •                                                    |             |         |            |      |      |
|                                                                                                    | 9                            | 🍄 Registrati                                        | on Stagge                                  | 1000          |                                                        | ++++++                                               | +           | -       | 50         |      |      |
|                                                                                                    |                              | Network                                             | Connection                                 | Etherne       | t0                                                     | -                                                    |             |         |            |      |      |
|                                                                                                    | ٩                            | 🍄 Phone IP                                          |                                            | 10.64.11      | 0.161                                                  | 999.999.99                                           | 9.+++       | •       | 1          |      |      |
|                                                                                                    |                              | Subnet N                                            | lask                                       | 255.255       | 255.0                                                  |                                                      |             |         |            |      |      |
|                                                                                                    |                              | Enable T                                            | rs                                         | Yes           |                                                        | •                                                    |             |         |            |      |      |
|                                                                                                    |                              | Agent Lo                                            | gin                                        | No            | -                                                      | •                                                    |             |         |            |      |      |
|                                                                                                    |                              | SRTP                                                |                                            | Disable       | d I                                                    | -                                                    |             |         |            |      |      |
| < >                                                                                                    | <                            |                                                     |                                            |               |                                                        |                                                      |             |         |            |      | >    |
| Ready                                                                                                    |                              |                                                     |                                            |               |                                                        |                                                      |             |         |            | NUM  |      |

RH; Reviewed: SPOC 4/7/2022

The **Media** tab for the group of terminating channels is shown below. The configuration is like the one for the group of originating channels except for the **Source IP Address** field.

| Hammer Configurator - W2019SVI                                                                                                    | R - Ma                       | aster Controlle                                    | r Mode Enal                               | bled - [cu     | rrent / unap                                    | plie | :d]                                                          |              |       |      | ×    |
|----------------------------------------------------------------------------------------------------|------------------------------|----------------------------------------------------|-------------------------------------------|----------------|-------------------------------------------------|------|--------------------------------------------------------------|--------------|-------|------|------|
| File Edit View TestBuilder Appl                                                                                                    | icatio                       | ns Help                                            |                                           |                |                                                 |      |                                                              |              |       |      |      |
| 🛔 🗾 🖾 🖍                                                                                                    | I I<br>(                     | <b>E</b>                                           | $\odot$                                   | Ş 📮            |                                                 | ORTS | <b>F</b>                                                     | Q.E          | RTP 🔶 |      |      |
| Hammer Configurator Hammer IP Servers Advanced Settings U2019SVR U2019SVR Speech Server Signaling Server Co Version and License Second Rea Server | Sign<br>Cha<br>1 - 1<br>11 - | naling Project:<br>nnel Range<br>0 (10)<br>20 (10) | SIP-I<br>Channel Ty<br>Feature<br>Feature | pe S<br>A<br>A | New<br>ignaling Proje<br>vaya_H323<br>vaya_H323 | Imp  | ort Delete Cle.<br>Audio Codec<br>G.711 U-Law<br>G.711 U-Law | ar All Apply | Open  | Save | Help |
| Voice Quality Servers                                                                                                    | Sigr                         | naling Media                                       | Signaling Pr                              | eview   Me     | dia Preview                                     |      |                                                              |              |       |      | 1    |
| •                                                                                                    | 9                            | Nan                                                | ne                                        |                | Value                                           |      | Increme                                                      | enter        |       | Step | _ ^  |
|                                                                                                    |                              | Audio Co                                           | dec                                       | G.711 U-L      | .aw                                             | •    |                                                              |              |       |      |      |
|                                                                                                    |                              | Frequenc                                           | y [ms]                                    | 20 [ms]        |                                                 | •    |                                                              |              |       |      |      |
|                                                                                                    |                              | Network                                            | Connecti                                  | Ethernet0      | )                                               | -    |                                                              |              |       |      |      |
|                                                                                                    |                              | Co Source IP                                       | Address                                   | 10.64.110      | .161                                            |      | 999.999.999.+++                                              | -            | 1     |      |      |
|                                                                                                    | Q                            | 🗢 Audio Po                                         | rt                                        | 11000          |                                                 |      | +++++++                                                      | -            | 2     |      |      |
|                                                                                                    |                              | DTMF Typ                                           | be                                        | Signaling      |                                                 | •    |                                                              |              |       |      |      |
|                                                                                                    |                              | Silence Ty                                         | /pe                                       | Audio          |                                                 | Ŧ    |                                                              |              |       |      |      |
|                                                                                                    |                              | Jitter Buff                                        | er                                        | 8 x Frequ      | ency [ms]                                       | Ŧ    |                                                              |              |       |      |      |
|                                                                                                    |                              | Subnet M                                           | lask                                      | 255.255.2      | 55.0                                            |      |                                                              |              |       |      |      |
|                                                                                                    |                              | Media Pro                                          | ofile                                     | G711U          | -                                               |      |                                                              |              |       |      |      |
|                                                                                                    |                              | RTCP                                               |                                           | Enabled        |                                                 | -    |                                                              |              |       |      |      |
|                                                                                                    |                              | TestBuild                                          | er Config                                 | None           | -                                               |      |                                                              |              |       |      |      |
|                                                                                                    |                              | SRTP Enc                                           | ryption                                   | Disabled       |                                                 | -    |                                                              |              |       |      | ~    |
| < >                                                                                                    | <                            |                                                    |                                           |                |                                                 |      |                                                              |              |       |      | >    |
| Ready                                                                                                    |                              |                                                    |                                           |                |                                                 |      |                                                              |              |       | NUM  |      |

### 6.2.2.2 Configure Terminating Channels – H.323 Trunks

To terminate the calls to H.323 trunks follow the instructions described in [2], specifically:

- Section 5 describes how to configure H.323 trunks and call routing on Communication Manager.
- Section 6.2.2.1 describes how to configure terminating H.323 trunks on Hammer IP.
- Section 6.4 describes how to specify the dialed digits when running a test script.

The configuration described in all the aforementioned sections of **[2]** must be completed for terminating calls to H.323 trunks.

## **6.2.2.3 Configure Terminating Channels – SIP Endpoints**

To terminate the calls to SIP endpoints follow the instructions described in [3], specifically:

- Section 5 describes how to configure SIP trunk to Session Manager, SIP stations, and call routing on Communication Manager.
- Section 6 describes how to configure Session Manager, including the SIP trunk to Communication Manager and SIP endpoints. This section needs to be configured in its entirety.
- Section 7.2.2.1 describes how to configure terminating SIP endpoints on Hammer IP.
- Section 7.2.3 describes how to configure the PhoneBook.
- Section 7.4 describes how to disable the **Do Connect Latency** option (required) and how to specify the dialed digits when running a test script.

The configuration described in all the aforementioned sections of **[3]** must be completed for terminating calls to SIP endpoints.

## 6.2.2.4 Configure Terminating Channels – SIP Trunks

To terminate the calls to SIP trunks follow the instructions described in [4], specifically:

- Section 5 describes how to configure call routing on Communication Manager.
- Section 6 describes how to configure SIP trunks to Hammer IP on Session Manager.
- Section 7.2.2.1 describes how to configure terminating SIP trunks on Hammer IP.
- Section 7.4 describes how to specify the dialed digits when running a test script.

The configuration described in all the aforementioned sections of **[4]** must be completed for terminating calls to SIP trunks.

#### 6.2.3. Configure the PhoneBook

The **PhoneBook** is used to specify which number each originating channel should dial when placing a call. Click on the **PhoneBook** icon in Hammer **Configurator**. The **PhoneBook** window is displayed below. The **Channel** column is automatically displayed with the appropriate channel groups. Right-mouse click on the first line corresponding to the group of originating channels (channels 1-10) and select the **Increment using a simple format** option as shown below.

| 😧 Hammer Configurator - W20199 | VR - Master Controller Mode Ena                                                                                                    | bled - [current / unapplied]                                                                                 |                     | $ \Box$ $\times$ |
|--------------------------------|----------------------------------------------------------------------------------------------------|----------------------------------------------------------------------------------------------------|---------------------|------------------|
| File Edit View TestBuilder Ap  | plications Help                                                                                                    |                                                                                                    |                     |                  |
| 🕹 🛃 🖾 🚱 i                      | r 🎝 🗗 💎                                                                                                    | 🗟 🛄 💷 🧱 🌽                                                                                                    | × 🎫 💽 🕎             | <b>→</b> /       |
|                                | Signaling Project: SIP-I<br>Channel Range Channel T,<br>1 - 10 (10) Feature<br>11 - 20 (10) Feature<br>ALoadBlaster\Config\GlobalPho | New Import Delete ype Signaling Project Audio Cod Avaya_H323 G.711 U-L Avaya_H323 G.711 U-L neBooks\temp.phn | Clear All Apply Ope | n Save Help      |
| Use Phone List                 | Channel                                                                                                    | Phone #                                                                                                    | Configured Phone #  | Fie              |
| □ W20                          | I9SVR Channel Group1:11- E                                                                                                    | xpand/Collapse Channels                                                                                      | 31                  |                  |
|                                | 🔍 🍄 Audio Port 🛛 🛛                                                                                                    | ncrement using a simple format                                                                               | ▼ 2                 |                  |
|                                | DTMF Type                                                                                                    | ncrement using an advanced formula                                                                           |                     |                  |
|                                | Silence Type                                                                                                    | Audio                                                                                                    |                     |                  |
|                                | Jitter Buffer                                                                                                    | 8 x Frequency [ms]                                                                                           |                     |                  |
|                                | Subnet Mask                                                                                                    | 255.255.255.0                                                                                                |                     |                  |
|                                | Media Profile                                                                                                    | G711U 💌                                                                                                    |                     |                  |
|                                | RTCP                                                                                                    | Enabled                                                                                                    |                     |                  |
|                                | TestBuilder Config                                                                                                    | None 🔻                                                                                                    |                     |                  |
|                                | SRTP Encryption                                                                                                    | Disabled                                                                                                    |                     | ¥                |
| < >                            | <                                                                                                    |                                                                                                    |                     | >                |
| Ready                          |                                                                                                    |                                                                                                    |                     | NUM              |

In the **Simple Incrementer** window, specify the number that the first originating channel should dial in the **Start Value** field. In this example, the first channel will dial 77161, which corresponds to channel 11. Set the **Increment By** field to 1. This specifies that the subsequent channels should increment the dialed number by one. For example, channel 1 will dial 77161, channel 2 will dial 77162, and so on. The **Start Channel** field should be set to the first channel number and the **End Channel** field should be set to the last originating channel number, which is 10. Click **OK**.

| Simple Incrementer                                                                                           | ? ×  |
|----------------------------------------------------------------------------------------------------|------|
| Server: W2019SVR                                                                                             |      |
| Column: Phone #                                                                                              |      |
| Destination Server:                                                                                          |      |
| Fill Type                                                                                                    |      |
| Channel Fill C Group Fill                                                                                    |      |
| Tel.Numbers IP Addresses URLs MAC Addresses                                                                  |      |
| <ul> <li>All numbers around nonnumerics<br/>(e.g. 9, 1, 888-555-*999# becomes 9, 1, 888-556-*000#</li> </ul> | 9    |
| • xxx-yyy-zzzz                                                                                               |      |
| C xxx (e.g. 1 (888) 555-9999 becomes 1 (889) 555-999                                                         | 99)  |
| <ul> <li>yyy (e.g. 1-888-555-9999 becomes 1-888-555-0000</li> </ul>                                          | ))   |
|                                                                                                    |      |
| Use H323 formatting with prefix:                                                                             | •    |
| Start Value: 77161                                                                                           |      |
| Increment By: 1                                                                                              |      |
| Start Channel: 1                                                                                             |      |
| End Channel: 10                                                                                              |      |
| OK Cancel Apply                                                                                              | Help |

### 6.3. Save and Apply Hammer IP Configuration

This completes the configuration of Hammer IP. This configuration should be saved by clicking the **Save** button (not shown) on Hammer **Configurator** window. The configuration needs to be applied to the server for the changes to take effect. Click on the **Apply** button (not shown) in Hammer **Configurator** window. The following window is displayed as the configuration is being validated prior to being applied to the server.

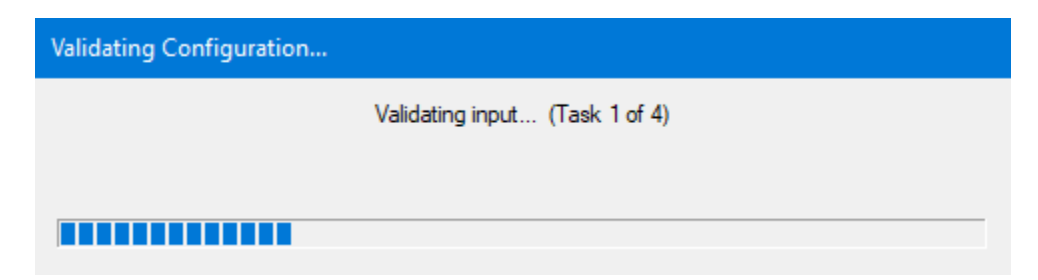

Check that the system has been started by clicking on the server name (e.g., *WIN2019SVR*) in the left pane of Hammer **Configurator**. If the current status is *System Is Stopped*, click the **Start system** button to start the system. When the system is started, it should appear as shown below and should also specify which configuration has been applied. The configuration performed above was saved as *Hammer IP DevConnect*. When the system is started, Hammer IP will register H.323 endpoints with Communication Manager.

| Hammer Configurator - W2019SVR                                                                                                    | Hammer Configurator - W2019SVR - Master Controller Mode Enabled - 🗆 🗙                                                                                                    |     |  |  |  |  |  |
|----------------------------------------------------------------------------------------------------|----------------------------------------------------------------------------------------------------|-----|--|--|--|--|--|
| File Edit View TestBuilder Applic                                                                                                    | cations Help                                                                                                    |     |  |  |  |  |  |
| 🛃 🗾 🖳 🖏 🗗                                                                                                    | " 🐎 💦 🕤 🧊 🛄 💷 🧱 👰 🌠 🐨 💦                                                                                                    |     |  |  |  |  |  |
| Hammer Configurator     Hammer IP Servers     Advanced Settings     W2019SVR     Speech Server     Signaling Server Co     Version and License     Speech Rec Servers     Voice Quality Servers | Current status<br>System is started.<br>The configuration "Hammer IP DevConnect" is<br>loaded and ready to run.<br>Options<br>Operations<br>Stat system<br>Beboot system<br>Reboot system |     |  |  |  |  |  |
|                                                                                                    |                                                                                                    |     |  |  |  |  |  |
| Ready                                                                                                    | NUM                                                                                                    | 11. |  |  |  |  |  |

## 6.4. Configure and Run the Test Script

For the compliance test, three test scripts were used:

- a\_calls\_b\_dtmf.hld to verify DTMF
- a calls b voice.hld to verify stability for 1 hour of execution
- Two Empirix provided scripts, Simple\_VQ\_Answer and A\_calls\_b\_voice\_VQ\_A to verify voice quality. The modified script provided MOH values as a workaround to the Monitor issues listed in Section 2.2.

The sample test script, a\_calls\_b\_dtmf.hld, establishes a VoIP call between two H.323 endpoints on Hammer IP, followed by the originating side playing digits to the far-end and verifies that the expected digits have arrived. This occurs for both audio paths. The test script is configured with Hammer **TestBuilder** application and can be displayed in a ladder diagram as shown below by double-clicking on the test script name.

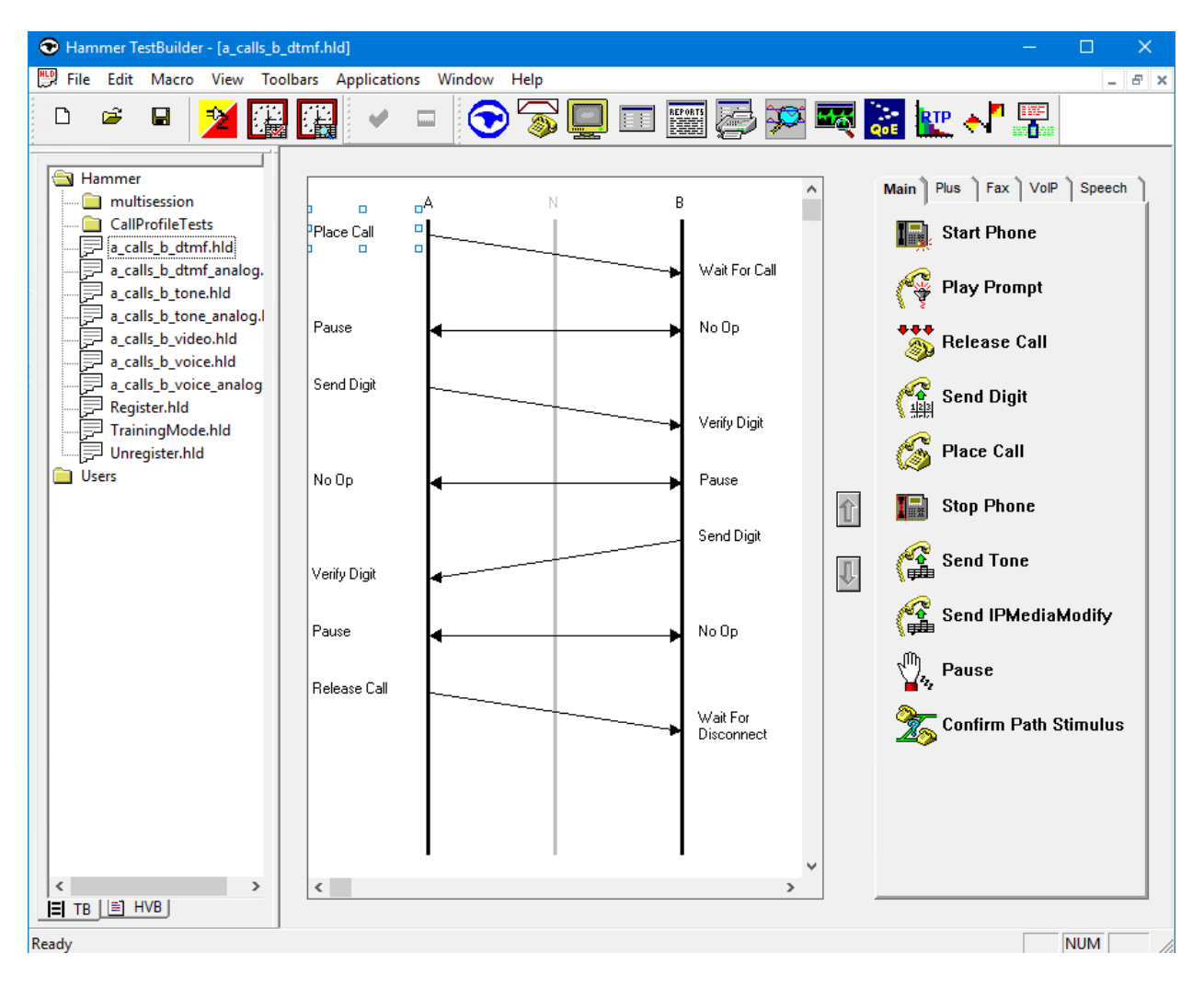

In the sample test script configured above, the A-side (originating H.323 endpoint) places a call to the B-side (terminating H.323 endpoint) using the **Place Call** action. The **Place Call** properties can be configured by double-clicking on the action in the ladder diagram. The **Place Call Properties** is configured to use the PhoneBook as shown below.

| Place Call Properties                              | ×           |
|----------------------------------------------------|-------------|
| Phone Number                                       | ОК          |
| O Use Dial String                                  | Cancel      |
|                                                    | Help        |
| Use Phone book                                     |             |
| C Use Channel Map                                  |             |
| Timeout (ms):                                      |             |
| TDM Parameters                                     |             |
| ISDN SS7                                           |             |
| IP Parameters                                      |             |
| H.323 Restrict Media                               |             |
| Connect Latency Do Connect Latency Connect Latency | ency Params |

Note: Disable the **Do Connect Latency** option in the **Place Call Properties** window.

To run the test, right-mouse click on the test script in the left pane of Hammer **TestBuilder** window and navigate to **Schedule** $\rightarrow$ **Edit & Run**. To re-run the test, the user can simply select **Schedule** $\rightarrow$ **Run**, if no changes are required.

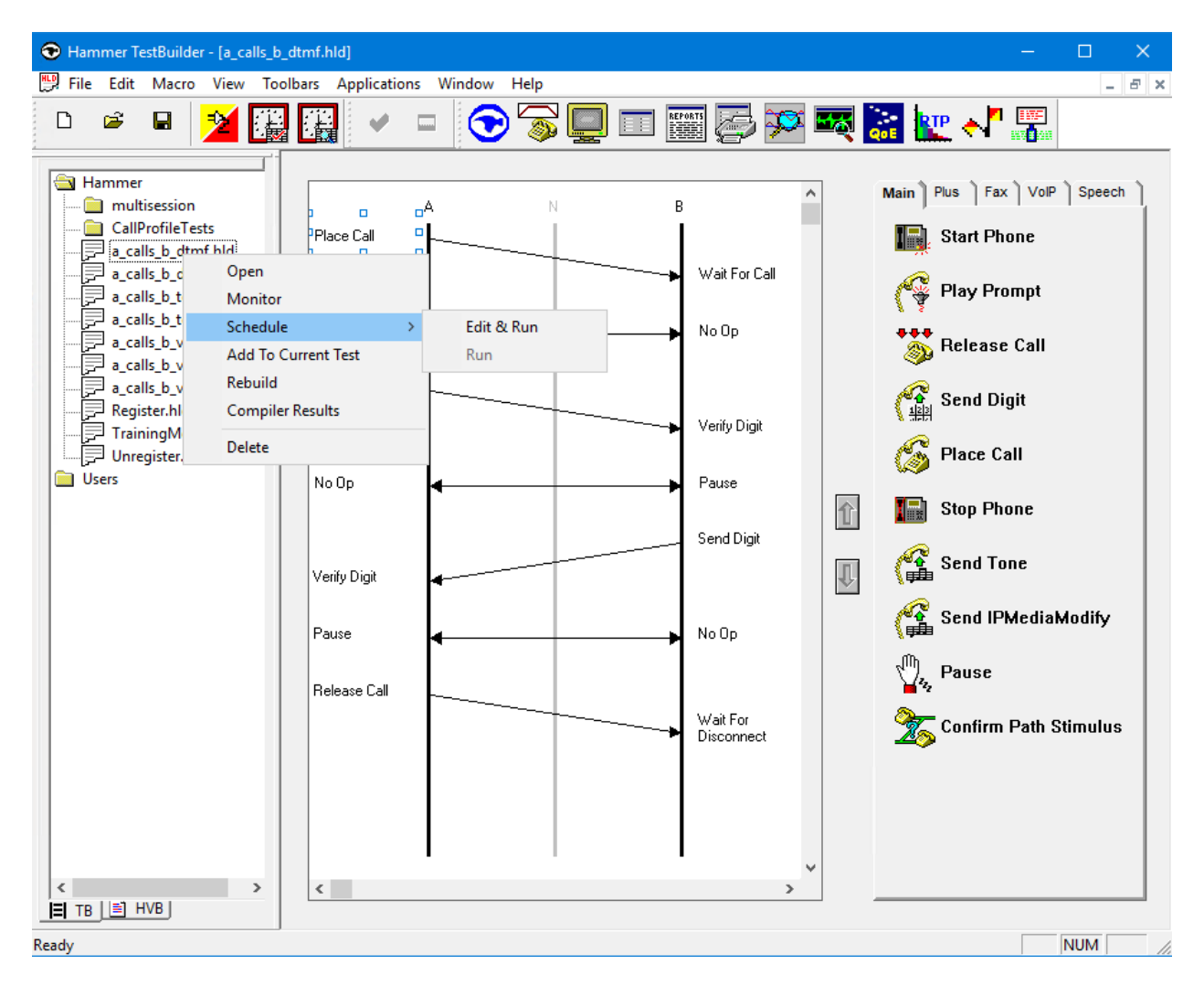

In the **Properties** window, click on the ellipses button (...) in the **Channels** section and assign channels to the **A-Side** and **B-Side**. Set the **Loop Count** to the appropriate value to control the number of iterations the test should run. Setting this field to -1 will allow the test to run forever. Setting this field to a specific number will run the test for the many iterations and then stop. The **Guard Time (ms)** field specifies how long to wait before the test is run again on the same channel. The minimum setting should be 3500. The **Stagger** section allows the user to specify how long to wait before the test is run on the next channel. Click **OK**.

**Important Note:** The **Guard Time** and **Stagger** parameters should be carefully considered for every test. A test script could fail because the configuration under test cannot handle the load generated by Hammer IP. These parameters can slow down the test to a rate that can be reasonably handled by the test configuration.

| Properties                                                                                                    |     | ×                                                                                                    | < |
|----------------------------------------------------------------------------------------------------|-----|----------------------------------------------------------------------------------------------------|---|
| Properties         TB Scheduler       Other        mmer\Loadblaster\Library\Hammer\a_calls_b_dtmf.H         Start Time:       10:59:39 AM         Start Time:       10:59:39 AM         Channels         A-Side:         B-Side:         PhoneBook         Select a         PhoneBook:         Default-phonebook         Stagger         O Automatic - Est. CHT (s)         Stagger         User Defined -         (ms)         1000 | hld | Action if a Channel is busy:<br>Wait<br>Max Active Connections:<br>(0 = Unlimited)<br>Max Test Time: Hours:<br>(0 = Forever)<br>Minutes:<br>Loop Count:<br>(-1 = Loop Forever)<br>1 |   |
| C Random - Min (s) 1<br>Max (s) 5                                                                                                    |     | Guard Time (ms):                                                                                                    |   |
| None                                                                                                    | ОК  | Cancel Apply Help                                                                                                    |   |

## 7. Verification Steps

This section provides the tests that can be performed to verify proper configuration of Avaya Aura® Communication Manager and Empirix Hammer IP.

## 7.1. Verify Avaya Aura® Communication Manager

To verify that the Hammer IP can register H.323 endpoints to Communication Manager, the **list registered-ip-stations** command may be used to verify that the endpoints have been successfully registered.

| list registered-ip-stations |           |            |                       |  | 1 |
|-----------------------------|-----------|------------|-----------------------|--|---|
|                             |           | REGISTERED | IP STATIONS           |  |   |
| Station Ext                 | Set Type/ | Prod ID/   | Station IP Address/   |  |   |
| or Orig Port                | Net Rgn   | Release    | Gatekeeper IP Address |  |   |
| Socket                      |           |            |                       |  |   |
| 77151                       | 9641      | IP_Phone   | 10.64.110.151         |  |   |
| tcp                         | 1         | 2.80       | 10.64.110.213         |  |   |
| 77152                       | 9641      | IP_Phone   | 10.64.110.152         |  |   |
| tcp                         | 1         | 2.80       | 10.64.110.213         |  |   |
| 77153                       | 9641      | IP_Phone   | 10.64.110.153         |  |   |
| tcp                         | 1         | 2.80       | 10.64.110.213         |  |   |
| 77154                       | 9641      | IP_Phone   | 10.64.110.154         |  |   |
| tcp                         | 1         | 2.80       | 10.64.110.213         |  |   |

When the Hammer IP is running a test script, the **status station** command may be used to view the active call status. The **Service State** should be set to *in-service/off-hook*.

```
status station 77151
                                                                                                 Page
                                                                                                                      8
                                                                                                           1 of
                                             GENERAL STATUS

      Administered Type: 9641
      Service State: in-service/off-hook

      Connected Type: N/A
      Signal Status: connected

      Extension: 77151
      Network Region: 1

      Port: S000042
      Parameter Download: complete

      Call Parked? no
      SAC Activated? no

        Ring Cut Off Act? no
Active Coverage Option: 1
                                                    one-X Server Status: N/A
              EC500 Status: N/A Off-PBX Service State: N/A
    Message Waiting:
    Connected Ports: S000074
  Limit Incoming Calls? no
 User Cntrl Restr: none
                                                                       HOSPITALITY STATUS
Group Cntrl Restr: none
                                                                  Awaken at:
                                                                   User DND: not activated
                                                                  Group DND: not activated
                                                               Room Status: occupied
```

**Page 5** of the **status station** command indicates the codec being used for the call and whether the call is shuffled or not. If the call is shuffled, the **Audio Connection Type** field is set to *ip-direct* otherwise the field is set to *ip-tdm*.

status station 77151 Page 5 of 8 AUDIO CHANNEL Port: S000042 G.711MU Switch-End Audio Location: IP Address Port Node Name Rgn Other-End: 10.64.110.161 11000 HammerIP-term 1 Set-End: 10.64.110.151 10800 HammerIP-orig 1 Audio Connection Type: ip-direct

### 7.2. Verify Empirix Hammer IP

To view the run execution status from Hammer IP, make sure that Hammer **System Monitor** is running before starting the script. The call log for an originating channel may be logged to the left window and the call log for a terminating channel may be logged to the right window. The green circle for the channel means that the script is running. The red circle means that the script has completed. A script error is indicated by a red X across the circle (not shown).

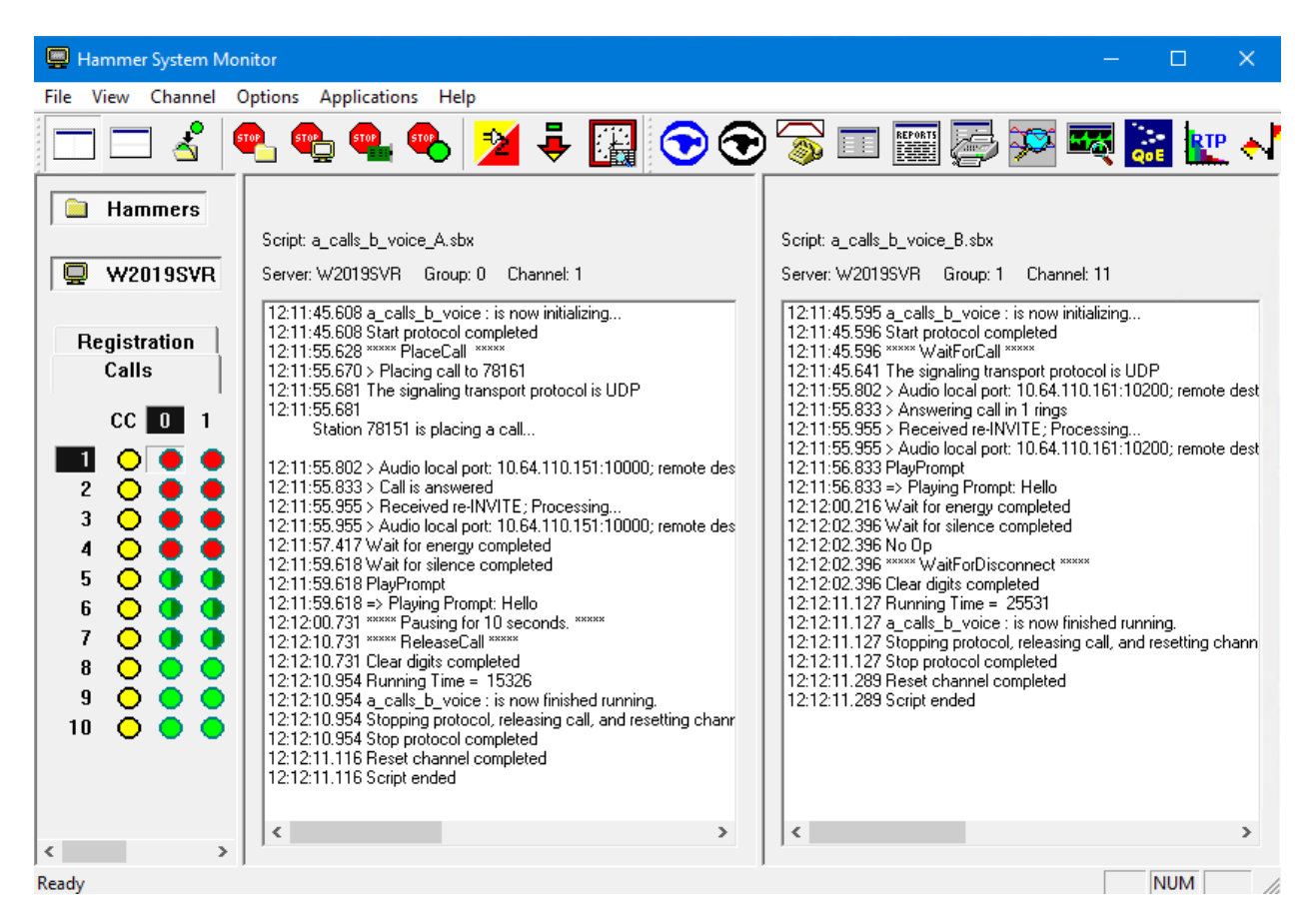

Hammer **Call Summary Monitor** may be used to get a test status overview, including the number of call attempts, number of failed calls, call length, and other metrics. **Note** Voice Quality Metrics are not displayed correctly as noted in **Section 2.2**.

| Hammer Call Summary Monitor –                                                 | ×   |
|-------------------------------------------------------------------------------|-----|
| File View Graph Applications Help                                             |     |
| 1+ 🛅 🗔 🕤 🐨 🖏 🔲 🎬 🖉 📨 式 🗽 📲                                                    |     |
| Call Attempts: 10 Calls per Hour: 10 CCS Last Hour: 0                         |     |
| Successful Calls: 10 Calls per Second: 0 Erlang Last Hour: 0.00               |     |
| Failed: 0 DTMF Mismatch: 0 Avg. CCS per Hour: 0                               |     |
| % Completed: 100.0000 Avg. Erlang per Hour: 0.00                              |     |
| Variable Average Minimum Maximum Last                                         | ^   |
| Call Length (s) 0.00 0.00 0.00                                                |     |
| Connect Latency (ms) 0.00 0.00 0.00 0.00                                      |     |
| Speech Latency (ms) 0.00 0.00 0.00 0.00                                       |     |
|                                                                               | × . |
| Calls Connected                                                               |     |
| 0 <u>v</u> 20 30 <u>v</u> 30 <del>0</del> 70 30 <u>30</u><br>Time (s)         |     |
| Launches the Hammer Configurator application Time Since Last Reset: 000:00:42 |     |

## 8. Conclusion

These Application Notes describe the configuration steps required to integrate Empirix Hammer IP 8.0 with Avaya Aura® Communication Manager 8.1 using H.323 endpoint emulation. Hammer IP H.323 channels could register with Avaya Aura® Communication Manager, successfully establish calls to H.323 and SIP endpoints/trunks, generate voice quality metrics, and monitor the calls. All feature and serviceability test cases were completed with observations noted in **Section 2.2**.

# 9. Additional References

This section references the product documentation relevant to these Application Notes. The following Avaya product documentation is available at <u>support.avaya.com</u>.

- [1] Administering Avaya Aura® Communication Manager, Issue 12, Release 8.1.x, July 2021
- [2] Application Notes for Empirix Hammer IP with Avaya Aura® Communication Manager using H.323 Trunk Emulation, Issue 1.0, available at <a href="http://www.avaya.com">http://www.avaya.com</a>.
- [3] Application Notes for Empirix Hammer IP with Avaya Aura® Communication Manager and Avaya Aura® Session Manager using SIP Endpoint Emulation, Issue 1.0, available at <u>http://www.avaya.com</u>.
- [4] Application Notes for Empirix Hammer IP with Avaya Aura® Communication Manager and Avaya Aura® Session Manager using SIP Trunk Emulation, Issue 1.0, available at http://www.avaya.com.

#### **APPENDIX A: Enable Agent Login**

This appendix describes how to configure Communication Manager and Hammer IP to allow H.323 endpoints to login as agents.

**Note 1:** This feature can be applicable when the terminating channels are emulating H.323 endpoints.

**Note 2:** Verify that **Expert Agent Selection (EAS)** and **Basic Call Vectoring** is enabled in the **system-parameters customer-options** form and the **system-parameters features** form.

First, create a hunt group/skill for the H.323 endpoints to log into. Configure the fields in **bold** as shown below. The Hammer test should then place calls to the **Group Extension**.

| - d-d la                 |              |                   | Deve     | 1.0  | 4 |
|--------------------------|--------------|-------------------|----------|------|---|
| add nunt-group 10        |              |                   | Page     | I OI | 4 |
|                          | HUNT         | GROUP             |          |      |   |
|                          |              |                   |          |      |   |
| Group Number:            | 10           |                   | ACD? y   |      |   |
| Group Name:              | Empirix Hunt | (                 | Queue? y |      |   |
| Group Extension:         | 75010        | V                 | ector? y |      |   |
| Group Type:              | ucd-mia      |                   |          |      |   |
| TN:                      | 1            |                   |          |      |   |
| COR:                     | 1            | MM Early A        | nswer? n |      |   |
| Security Code:           |              | Local Agent Prefe | rence? n |      |   |
| ISDN/SIP Caller Display: |              |                   |          |      |   |
|                          |              |                   |          |      |   |
| Queue Limit:             | unlimited    |                   |          |      |   |
| Calls Warning Threshold: | Port:        |                   |          |      |   |
| Time Warning Threshold:  | Port:        |                   |          |      |   |
|                          |              |                   |          |      |   |
| SIP URI:                 |              |                   |          |      |   |

On **Page 2**, set the **Skill** field to *y*. Optionally, set the **Measured** field to *internal* to use the monitor BCMS commands to determine if agents are logged into a specific hunt group.

| add hunt-group 10         |         |                        | Page         | 2 of    | 4  |
|---------------------------|---------|------------------------|--------------|---------|----|
|                           |         | HUNT GROUP             |              |         |    |
|                           |         |                        |              |         |    |
| Skill?                    | У       | Expected Call Handling | g Time (sec) | : 180   |    |
| AAS?                      | n       | Service Level Target   | : (% in sec) | : 80 in | 20 |
| Measured:                 | interna | 1                      |              |         |    |
| Supervisor Extension:     |         |                        |              |         |    |
|                           |         |                        |              |         |    |
| Controlling Adjunct:      | none    |                        |              |         |    |
|                           |         |                        |              |         |    |
| VuStats Objective:        |         |                        |              |         |    |
|                           |         |                        |              |         |    |
| Multiple Call Handling:   | none    |                        |              |         |    |
| Timed ACW Interval (sec): |         | After Xfer or Held C   | Call Drops?  | n       |    |
| TIMEd ACW INCELVAL (Sec). |         | AIGET VIEL OF HELG C   | Jair Drops.  |         |    |

RH; Reviewed: SPOC 4/7/2022

Next, add an **agent-loginID** for each agent required by the Hammer test and specify a **Password** as shown below.

| add agent-loginID 71301          | Page 1 of 2                                 |
|----------------------------------|---------------------------------------------|
|                                  | AGENT LOGINID                               |
|                                  |                                             |
| Login ID: 71301                  | Unicode Name? n AAS? n                      |
| Name:                            | AUDIX? n                                    |
| TN: 1                            | Check skill TNs to match agent TN? n        |
| COR: 1                           |                                             |
| Coverage Path:                   | LWC Reception: spe                          |
| Security Code:                   | LWC Log External Calls? n                   |
| Attribute:                       | AUDIX Name for Messaging:                   |
|                                  |                                             |
|                                  | LoginID for ISDN/SIP Display? n             |
|                                  | Password:1234                               |
|                                  | Password (enter again):1234                 |
| MWI Served User Type:            | Auto Answer: station                        |
| AUX Agent Remains in LOA Queue:  | system MIA Across Skills: system            |
| AUX Agent Considered Idle (MIA): | system ACW Agent Considered Idle: system    |
| Work Mode on Login:              | system Aux Work Reason Code Type: system    |
|                                  | Logout Reason Code Type: system             |
| Maximum tin                      | me agent in ACW before logout (sec): system |
|                                  | Forced Agent Logout Time: :                 |
| WARNING: Agent must log in a     | gain before changes take effect             |

On **Page 2**, set the **RN** field to the hunt group number configured above and set the **SL** field to a valid value.

|            | Page 2 of              | 2                                                                                  |
|------------|------------------------|------------------------------------------------------------------------------------|
| NT LOGINID |                        |                                                                                    |
|            | Service Objective?     | n                                                                                  |
| :1         | Local Call Preference? | n                                                                                  |
|            |                        |                                                                                    |
|            |                        |                                                                                    |
| 31:        | 46:                    |                                                                                    |
|            | NT LOGINID<br>1<br>31: | Page 2 of<br>NT LOGINID<br>Service Objective?<br>Local Call Preference?<br>31: 46: |

Finally, assign feature access codes (FACs) for agent login features, including login, logout, and auto-in, as shown below.

| change feature-access-codes  | Page | 5 of 12 |  |
|------------------------------|------|---------|--|
| FEATURE ACCESS CODE (FAC)    |      |         |  |
|                              |      |         |  |
| Call Center Features         |      |         |  |
| AGENT WORK MODES             |      |         |  |
| After Call Work Access Code: |      |         |  |
| Assist Access Code:          |      |         |  |
| Auto-In Access Code: *02     |      |         |  |
| Aux Work Access Code:        |      |         |  |
| Login Access Code: *01       |      |         |  |
| Logout Access Code: *06      |      |         |  |
| Manual-in Access Code:       |      |         |  |

This completes the configuration on the Communication Manager side. To enable agent login on Hammer IP, navigate to the terminating H.323 endpoints and enable **Agent Login** on the **Signaling** tab as shown below. Specify the **Agent Password** as configured in the agent-loginID and specify the FACs for agent login, logout, and auto-in feature.

| Hammer Configurator - W2019SV                                                                               | 🗢 Hammer Configurator - W2019SVR - Master Controller Mode Enabled - [current / unapplied] — 🛛 🛛 🗙 |                                                                  |                                     |                                                             |      |                                                                     |            |      |      |
|----------------------------------------------------------------------------------------------------|---------------------------------------------------------------------------------------------------|------------------------------------------------------------------|-------------------------------------|-------------------------------------------------------------|------|---------------------------------------------------------------------|------------|------|------|
| File Edit View TestBuilder App                                                                              | licatio                                                                                           | ns Help                                                          |                                     |                                                             |      |                                                                     |            |      |      |
| 1 🖉 🖾 🖬                                                                                                    |                                                                                                   | 🔁 🗗                                                              | Ð 🔕                                 |                                                             |      | 🛃 째 🕺 🛃                                                             | <u>r</u> 🛃 |      |      |
| Hammer Configurator Hammer IP Servers Advanced Settings W2019SVR W2019SVR Speech Server Signaling Server Co | Sigr<br>Cha<br>1 - 1<br>11 -                                                                      | naling Project: SIP<br>annel Range CH<br>0 (10) Fe<br>20 (10) Fe | 4<br>hannel Typ<br>eature<br>eature | New Imp     Signaling Project     Avaya_H323     Avaya_H323 | port | Delete Clear All Apply<br>Audio Codec<br>G.711 U-Law<br>G.711 U-Law | Open       | Save | Help |
| Version and License                                                                                         | Siar                                                                                              | naling   Media   Sic                                             | inaling Pres                        | view Media Preview                                          |      |                                                                     |            |      |      |
| Speech Rec Servers                                                                                          |                                                                                                   | Name                                                             | , namigi na                         | Value                                                       |      | Incrementer                                                         |            | Step | 1    |
| •                                                                                                    | <del>`</del>                                                                                      | State Machin                                                     | ne                                  | Avaya 96xx - 46xx St                                        | •    |                                                                     |            |      |      |
|                                                                                                    | <b>Q</b><br><b>Q</b>                                                                              | 🗘 Station Exten                                                  | ision                               | 77161                                                       |      | •••••                                                               | 1          |      |      |
|                                                                                                    |                                                                                                   | 🝄 Security Code                                                  |                                     | 123456                                                      |      | None 💌                                                              |            |      |      |
|                                                                                                    |                                                                                                   | 🍄 Avaya CM IP                                                    | address                             | 10.64.110.213                                               |      | None 💌                                                              |            |      |      |
|                                                                                                    |                                                                                                   | Register with                                                    | Avaya                               | Yes                                                         | -    |                                                                     |            |      |      |
|                                                                                                    | ٩                                                                                                 | Co Registration                                                  | Stagge                              | 1000                                                        |      | ++++++                                                              | 50         |      |      |
|                                                                                                    |                                                                                                   | Network Cor                                                      | nnection                            | Ethernet0                                                   | •    |                                                                     |            |      |      |
|                                                                                                    | ۹                                                                                                 | C Phone IP                                                       |                                     | 10.64.110.161                                               |      | 999.999.999.+++                                                     | 1          |      |      |
|                                                                                                    |                                                                                                   | Subnet Mask                                                      |                                     | 255.255.255.0                                               | _    |                                                                     |            |      |      |
|                                                                                                    |                                                                                                   | Enable TTS                                                       |                                     | Yes                                                         | -    |                                                                     |            |      |      |
|                                                                                                    |                                                                                                   | Agent Login                                                      |                                     | Yes                                                         | -    |                                                                     |            |      |      |
|                                                                                                    | <b>Q</b>                                                                                          | 🗘 Agent ID                                                       |                                     | 71301                                                       |      | ++++++                                                              | 1          |      |      |
|                                                                                                    | •                                                                                                 | 🗘 Agent Passw                                                    | ord                                 | 1234                                                        |      | None 💌                                                              |            |      |      |
|                                                                                                    |                                                                                                   | Auto In Featu                                                    | ure Acc                             | *02                                                         |      |                                                                     |            |      |      |
|                                                                                                    |                                                                                                   | Login Featur                                                     | e Acce                              | *01                                                         |      |                                                                     |            |      |      |
|                                                                                                    |                                                                                                   | Logout Featu                                                     | ire Acc                             | *06                                                         | _    |                                                                     |            |      |      |
|                                                                                                    |                                                                                                   | SRTP                                                             |                                     | Disabled ,                                                  | •    |                                                                     |            |      |      |
| < >                                                                                                    | <                                                                                                 |                                                                  |                                     |                                                             |      |                                                                     |            |      | >    |
| Ready                                                                                                    |                                                                                                   |                                                                  |                                     |                                                             |      |                                                                     |            | NUM  |      |

To verify if the H.323 endpoints are logged in as agents, use the **monitor bcms skill**  $\langle HG\# \rangle$  command, where  $\langle HG \rangle$  is the hunt group number.

| monitor bcms                                  | s skill 10    |                |             |          |         | Page 1   | of 2    |  |
|-----------------------------------------------|---------------|----------------|-------------|----------|---------|----------|---------|--|
|                                               |               | BCMS SKILL (A  | GENT) STATU | JS       |         | 2        |         |  |
|                                               |               |                |             |          |         |          |         |  |
| Skil                                          | .1: 10        |                | Date:       | 10:49    | TUE M   | AR 22 20 | 22      |  |
| Skill Name: Empirix Hunt                      |               |                |             |          |         |          |         |  |
| Calls Waiting: 0 Acceptable Service Level: 20 |               |                |             |          |         |          |         |  |
| Oldest Cal                                    | 1: 0:00       |                | % With      | nin Serv | vice Le | vel:     |         |  |
|                                               |               |                |             |          |         |          |         |  |
| Staffed: 10                                   | Avail: 10 AC  | D: 0 ACW: 0    | AUX: 0      | Extn Ca  | lls: 0  | Other    | : 0     |  |
|                                               |               |                |             |          |         |          |         |  |
|                                               |               |                |             |          | ACD     | EXT IN   | EXT OUT |  |
| AGENT NAME                                    | LOGIN ID      | EXT            | STATE       | TIME     | CALLS   | CALLS    | CALLS   |  |
|                                               |               |                |             |          |         |          |         |  |
| Agent 1                                       | 71301         | 77151          | Avail       | 10:48    | 0       | 0        | 0       |  |
| Agent 4                                       | 71304         | 77154          | Avail       | 10:48    | 0       | 0        | 0       |  |
| Agent 3                                       | 71303         | 77153          | Avail       | 10:48    | 0       | 0        | 0       |  |
| Agent 10                                      | 71310         | 77160          | Avail       | 10:48    | 0       | 0        | 0       |  |
| Agent 6                                       | 71306         | 77156          | Avail       | 10:48    | 0       | 0        | 0       |  |
| Agent 2                                       | 71302         | 77152          | Avail       | 10:48    | 0       | 0        | 0       |  |
| Agent 8                                       | 71308         | 77158          | Avail       | 10:48    | 0       | 0        | 0       |  |
| Agent 7                                       | 71307         | 77157          | Avail       | 10:48    | 0       | 0        | 0       |  |
|                                               | NOTE: Calls W | aiting include | Calls Ring  | ging and | l in Qu | eue      |         |  |

#### ©2022 Avaya Inc. All Rights Reserved.

Avaya and the Avaya Logo are trademarks of Avaya Inc. All trademarks identified by ® and <sup>TM</sup> are registered trademarks or trademarks, respectively, of Avaya Inc. All other trademarks are the property of their respective owners. The information provided in these Application Notes is subject to change without notice. The configurations, technical data, and recommendations provided in these Application Notes are believed to be accurate and dependable, but are presented without express or implied warranty. Users are responsible for their application of any products specified in these Application Notes.

Please e-mail any questions or comments pertaining to these Application Notes along with the full title name and filename, located in the lower right corner, directly to the Avaya DevConnect Program at <u>devconnect@avaya.com</u>.